# LEARNING AGREEMENT GUIDE

| Choosing your learning activities                      | 2 |
|--------------------------------------------------------|---|
| Courses and elective courses                           | 2 |
| Clinical rotations                                     | 3 |
| How to fill in                                         | 3 |
| your Learning Agreement form                           | 3 |
| your Learning Agreement Changes form                   | 3 |
| Example of Learning Agreement for Studies              | 4 |
| Example of Changes to a Learning Agreement for Studies | 5 |
| How to submit your Learning Agreement                  | 6 |
| DEADLINES                                              |   |

# **IMPORTANT INFORMATION**

When corresponding with our offices, please **use your institutional UNIBO mailbox** (<u>name.surname@studio.unibo.it</u>). You can access this mailbox after you complete your pre-registration on our online database.

Please remember to check your UNIBO mailbox on a regular basis, as we will use this address for correspondence. You may also add this account to your mobile phone email app, or set an automatic forward to your personal mailbox.

For any further information, please refer <u>https://corsi.unibo.it/magistralecu/MedicinaChirurgia/exchange-students-a-y-2025-2026</u>

# **CHOOSING YOUR LEARNING ACTIVITIES**

During your exchange, you may choose to attend the following types of learning activities:

- a) Courses (theoretical classes)
- b) Elective courses (theoretical classes)
- c) Clinical rotations (clerkships)

You can find our **provisional course catalogue** and the **list of clinical rotations available to incoming exchange students** at <u>https://corsi.unibo.it/magistralecu/MedicinaChirurgia/exchange-</u> students-a-y-2025-2026

Your Learning Agreement should feature approximately 60 ECTS credits for a full year exchange or 30 ECTS credits for a one-semester exchange.

## **COURSES AND ELECTIVE COURSES**

You can choose any course and elective course listed on the course catalogue:

- regardless of your year of enrolment at the home university;
- provided that the course/elective course takes place in the semester in which you are in Bologna
   e.g. a student coming for the first semester only is not allowed to attend a course which takes place in the second semester, or an annual course, which takes place in both semesters.

Please note that timetable clashes may occur when choosing courses from different years.

*a. Courses* are usually structured as integrated courses, which means that they are made of one or more modules.

E.g: 37349 – PEDIATRIA GENERALE E SPECIALISTICA-GENETICA MEDICA (C.I.) – 9 ECTS credits is an integrated course whose components (modules) are:

- 57179 PEDIATRIA GENERALE E SPECIALISTICA 5 ECTS credits;
- 03553 GENETICA MEDICA 2 ECTS credits;
- 42584 CHIRURGIA PEDIATRICA E INFANTILE 1 ECTS credit;
- 00736 NEUROPSICHIATRIA INFANTILE 1 ECTS credit.

When choosing your activities, please note that you have two possible ways of listing them on your Learning Agreement:

| Learning Agreement                                                                                                    | Exam/Transcript of Records (TR)                                                                                                    |
|----------------------------------------------------------------------------------------------------|----------------------------------------------------------------------------------------------------|
| If you list the full integrated course<br>e.g.<br>37349 - PEDIATRIA GENERALE E SPECIALISTICA-<br>GENETICA MEDICA (C.I.) – 9 ECTS credits                                                | <ul> <li>Your exam will feature the topics covered in each module of the integrated course.</li> <li>Your TR will certify one single grade for the whole integrated course.</li> </ul> |
| If you list <b>one or more modules</b> of an integrated<br>course<br>e.g.<br>57179 - PEDIATRIA GENERALE E SPECIALISTICA – 5<br>ECTS credits<br>03553 - GENETICA MEDICA – 2 ECTS credits | <ul> <li>Your exam will feature only the topics covered in your chosen modules.</li> <li>Your TR will certify one grade for each module you sat and passed.</li> </ul>                 |

Please note that it is NOT possible to choose both a full integrated course AND one/some of its modules. Further examples can be found on p. 4. Students that select all the modules of an integrated course have to add the integrated course as a unit in their LA, not all the modules separately. We strongly suggest to select full integrated courses when possible.

**b.** Elective courses are structured as integrated courses; however, they can only be listed as integrated courses (it is not possible to choose just one or more modules of an elective course – see example on p. 4). Elective courses are assessed as passed/failed, NOT graded out of 30. It is not possible to replace a pass/fail assessment with a grade.

#### **CLINICAL ROTATIONS**

*c. Clinical rotations* are scheduled and assessed separately from theoretical courses; it is not mandatory to attend a clinical rotation for each course that you choose, and vice versa. Clinical rotations must be listed on your Learning Agreement with their code and full name (see example on p. 4). Clinical rotations are assessed as passed/failed, NOT graded out of 30. It is not possible to replace a pass/fail assessment with a grade.

#### **Clinical rotation list**

The list of clinical rotations available incoming exchange published to students is on https://corsi.unibo.it/magistralecu/MedicinaChirurgia/exchange-students-a-y-2025-2026. The list is updated with the current availability of clinical rotations - always refer to the latest version of the list when choosing your clinical rotations.

#### The maximum number of clinical rotations you can request is:

| Your LA features<br>Your exchange is for | Courses + clinical rotations                     | Clinical rotations only                          |
|------------------------------------------|--------------------------------------------------|--------------------------------------------------|
| Full academic year                       | max <b>24</b> ECTS credits of clinical rotations | max <b>24</b> ECTS credits of clinical rotations |
| One semester only                        | max <b>15</b> ECTS credits of clinical rotations | max <b>15</b> ECTS credits of clinical rotations |

Clinical rotations are subjected to the availability of our teaching hospitals, and they are **scheduled on a** "**first- come-first-served**" **basis** according to the date and time on which we receive your final Learning Agreement for Studies signed and stamped for approval by your home University.

In order to access hospital wards, you must produce some documents related to your **immunization and** health records. The international office of the Degree Program of Medicine will send you the information about how to submit it before your arrival.

Please note that failure to produce the required immunization and health records and pass the mandatory medical check will result in your clinical rotations being cancelled. Clinical rotations that you miss due to your being declared unfit or absent at the medical check, or for reasons other than illness, will not be rescheduled.

# HOW TO FILL IN...

#### ... YOUR LEARNING AGREEMENT FORM

On p. 4 of this document, you will find some **examples** of how to list learning activities in a standard Erasmus+ Learning Agreement for Studies form; you may use it as a reference guide when filling in your own form.

If your home University does not provide a specific form, you may use the Erasmus+ blank editable template available for download from <u>https://corsi.unibo.it/magistralecu/MedicinaChirurgia/exchange-students-a-y-2025-2026</u>> 'Allegati' box.

We also accept Online Learning Agreements sent through EWP.

#### ... YOUR LEARNING AGREEMENT CHANGES FORM

During your exchange, you may find that you need or wish to change the list of learning activities you had listed in your Learning Agreement.

On p. 5 of this document, you will find some **examples** of how to list the most common types of Learning Agreement changes on a standard Erasmus+ Learning Agreement for Studies form; you may use it as a reference guide when filling in your own form.

If your home University does not provide a specific form, you may use the Erasmus+ blank editable template available for download from <u>https://corsi.unibo.it/magistralecu/MedicinaChirurgia/exchange-students-a-y-2025-2026</u>> 'Allegati' box.

Please note that **it is not possible to change** learning activities that took place during the previous semester, or exams whose grades have been reorded on AlmaEsami.

### **Example of Learning Agreement for Studies**

# LEARNING AGREEMENT FOR STUDIES

Section to be completed BEFORE THE MOBILITY

## I. PROPOSED MOBILITY PROGRAMME

Planned period of the mobility: from [month/year] September 2025 till [month/year] July 2026

## Table A: Study programme abroad

| Component code (if any) | Component title (as indicated in the course catalogue) at the receiving institution        | Semester<br>[autumn /<br>spring]<br>[or term] | Number of ECTS credits to<br>be awarded by the receiving<br>institution upon successful<br>completion |
|-------------------------|--------------------------------------------------------------------------------------------|-----------------------------------------------|----------------------------------------------------------------------------------------------------|
| 37349                   | PEDIATRIA GENERALE E<br>SPECIALISTICA – GENETICA MEDICA<br>(C.I.)                          | II                                            | 9                                                                                                    |
| 21341                   | MALATTIE APPARATO VISIVO                                                                   | I                                             | 1                                                                                                    |
| 20630 2                 | MALATTIE<br>ODONTOSTOMATOLOGICHE                                                           | I                                             | 1                                                                                                    |
| 02637                   | OTORINOLARINGOIATRIA                                                                       | I                                             | 1                                                                                                    |
| 70698 3                 | SALUTE GLOBALE, DETERMINANTI<br>SOCIALI E STRATEGIE DI PRIMARY<br>HEALTH CARE (PHC) (C.I.) | Ш                                             | 3                                                                                                    |
| 72430                   | TIROCINIO CLINICO A SCELTA IV<br>ANNO-MEDICINA INTERNA                                     | N/A                                           | 3                                                                                                    |
| 72505                   | TIROCINIO CLINICO A SCELTA IV<br>ANNO-PEDIATRIA GENERALE E<br>SPECIALISTICA                | N/A                                           | 3                                                                                                    |
|                         | •                                                                                          |                                               | Total: <b>21</b>                                                                                      |

#### Example 1 – Full Integrated course

37349-Pediatria Generale e Specialistica – Genetica Medica (C.I.) (9 ECTS credits) is an integrated course composed of 4 modules. If you list it as in this example, you will be tested on the topics covered by all four modules on the same exam day; your final Transcript of Records will show one single grade for the whole integrated course.

#### Example 2 – Modules of integrated courses

Courses 21341, 20630, and 02367 are modules of the integrated course 37366-Clinica Medico-Chirurgica degli Organi di Senso (C.I.) (4 ECTS credits). If you list the modules as in this example, you will be tested on the topics covered only in the modules you listed on your L.A.; your final Transcript of Records will show one grade for each module you have sat and passed.

Please note that it is not possible to list both modules and the integrated courses to which they belong.

## Example 3 – Elective courses

Elective courses such as 70698-Salute globale, determinanti sociali e strategie di Primary Health Care (PHC) (C.I.) must be listed only as integrated course (3 ECTS credits), not as independent modules.

### Example 4 – Clinical rotations

All clinical rotations must be listed on the Learning Agreement for Studies – please refer to the clinical rotation list on the Medical Degree Programme website. Each clinical rotation can be listed only once.

#### Scuola di Medicina e Chirurgia – Ufficio Staff-Supporto Mobilità Internazionale LMCU Medicina e Chirurgia (Bologna)

### Example of Changes to a Learning Agreement for Studies

|                                    | <b>Exceptional changes to Table A</b><br>(to be approved by e-mail or signature by the student, the responsible person in the Sending Institution and the responsible person in the Receiving Institution) |                                                                                               |                                              |                                            |                         |                                              |
|------------------------------------|----------------------------------------------------------------------------------------------------|-----------------------------------------------------------------------------------------------|----------------------------------------------|--------------------------------------------|-------------------------|----------------------------------------------|
| Table A2<br>During the<br>mobility | Component<br>code<br>(if any)                                                                                                    | <b>Component title at the Receiving Institution</b><br>(as indicated in the course catalogue) | Deleted<br>component<br>[tick if applicable] | Added<br>component<br>[tick if applicable] | Reason<br>for<br>change | Number of ECTS<br>credits (or<br>equivalent) |
|                                    | 37349                                                                                                    | PEDIATRIA GENERALE E SPECIALISTICA –<br>GENETICA MEDICA (C.I.)                                | $\boxtimes$                                  |                                            |                         | 9                                            |
|                                    | 57179                                                                                                    | PEDIATRIA GENERALE E SPECIALISTICA                                                            |                                              | $\boxtimes$                                |                         | 5                                            |
|                                    | 21341                                                                                                    | MALATTIE APPARATO VISIVO                                                                      | $\boxtimes$                                  |                                            |                         | 1                                            |
|                                    | 20630                                                                                                    | MALATTIE ODONTOSTOMATOLOGICHE                                                                 | $\boxtimes$                                  |                                            |                         | 1                                            |
|                                    | 02637                                                                                                    | OTORINOLARINGOIATRIA                                                                          | $\boxtimes$                                  |                                            |                         | 1                                            |
|                                    | 37336                                                                                                    | CLINICA MEDICO-CHIRURGICA DEGLI<br>ORGANI DI SENSO (C.I.)                                     |                                              | $\boxtimes$                                |                         | 4                                            |
|                                    | 37342 3                                                                                                    | CLINICA MEDICA DELL'INVECCHIAMENTO                                                            |                                              | $\boxtimes$                                |                         | 3                                            |
|                                    | 70698 4                                                                                                    | SALUTE GLOBALE, DETERMINANTI SOCIALI<br>E STRATEGIE DI PRIMARY HEALTH CARE<br>(PHC) (C.I.)    | $\boxtimes$                                  |                                            |                         | 3                                            |
|                                    | 72436 5                                                                                                    | TIROCINIO CLINICO A SCELTA IV ANNO -<br>NEFROLOGIA                                            |                                              | $\boxtimes$                                |                         | 3                                            |

# CHANGES TO LEARNING AGREEMENT

### Example 1 – I had listed a full integrated course, but I want to sit only one/some of its modules

37349-Pediatria Generale e Specialistica – Genetica Medica (C.I.) (9 ECTS credits) is an integrated course composed of 4 modules. If you had listed 37349 but now want to sit only 57179- Pediatria Generale e Specialistica (5 ECTS credits), you must delete the full integrated course (37349) and add the module in which you are interested (57179).

#### Example 2 – I had listed one/some modules, but I want to sit the full integrated course

Courses 21341, 20630, and 02367 are modules of the integrated course 37366-Clinica Medico-Chirurgica degli Organi di Senso (C.I.) (4 ECTS credits). If you want to sit the full integrated course (37366), you must delete the three modules (21341, 02637, 37336), and add the full integrated course (37366).

#### Example 3 - I want to add a module/integrated course/elective course that was not on my previous LA

Add the module/integrated course/elective course data as required on the form, then cross the 'Added component' column. Please note that it is not possible to list both modules and the integrated courses to which they belong – e,g, you cannot add module 37342- *Clinica Medica dell'Invecchiamento (3 ECTS credits)* if your previous Learning Agreement features 37341- *Medicina Interna, dell'Invecchiamento e di Comunità (C.I.) (5 ECTS credits)*. In this case, you must do as in **Example 1**.

#### Example 4 – I want to delete a module/integrated course/elective course that was on my previous LA

List the module/integrated course/elective course data as required on the form, as they were on your previous Learning Agreement, then tick the 'Deleted component' column.

#### Example 5 – I want to add clinical rotations

Clinical rotations can be added, provided 1)- that hospital wards are still available, and 2)- that your overall number of clinical rotations is within the limits set on the clinical rotation list. Before adding clinical rotations, it is strongly recommended that you check both conditions (especially hospital ward availability on the clinical rotation list, see p. 3).

# HOW TO SUBMIT YOUR LEARNING AGREEMENT

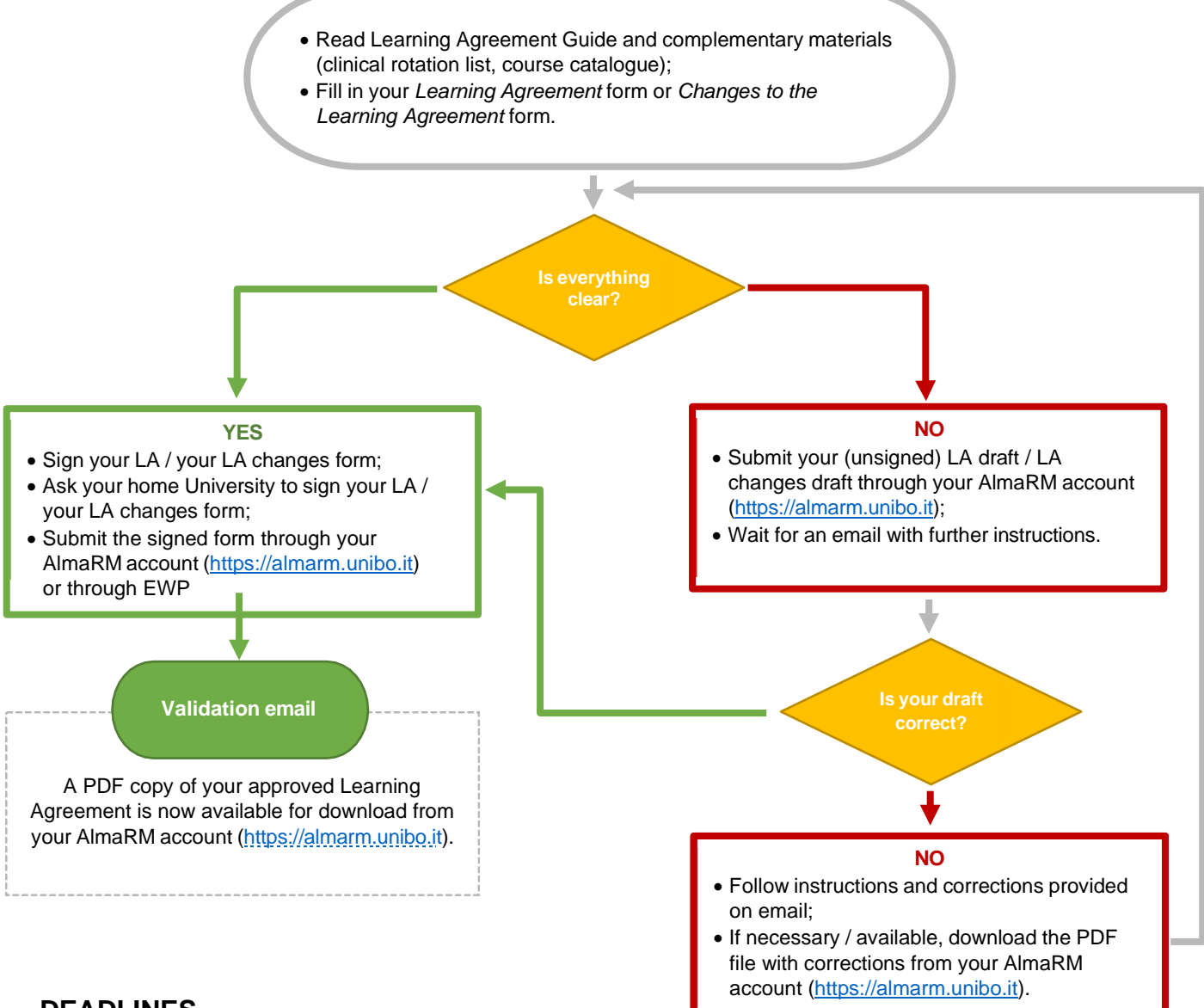

# DEADLINES

You must submit the **final version** of your Learning Agreement, duly signed and stamped by your home University, by the following **deadlines**:

|                                      | Learning Agreement<br>before your exchange | Changes to the Learning Agreement<br>during your exchange                           |  |
|--------------------------------------|--------------------------------------------|-------------------------------------------------------------------------------------|--|
| Full academic year<br>First semester | 7 July 2025*                               | 3 November 2025**<br>(changes to courses of the 1 <sup>st</sup> semester or annual) |  |
| Second semester                      | 1 December 2025*                           | 6 April 2026**<br>(changes to courses of the 2 <sup>nd</sup> semester only)         |  |

\*Learning Agreements submitted **after the deadlines** outlined in the above table will be processed after all other Learning Agreements are approved. Please note that this may affect the availability of some learning activities, especially clinical rotations (see p. 3).

\*\*Changes to the Learning Agreement submitted after the deadlines outlined in the above table will not be accepted.

Please remember that **draft versions do not replace your final Learning Agreement** – you must always submit your final LA, duly signed and stamped by you and your home University, by the deadlines set for the current academic year in order to confirm your choice of learning activities (especially clinical rotations).